## **BOUTIQUE SYNERGY**

# PROCÉDER À UNE COMMANDE EN LIGNE

#### ÉTAPE 1

Se connecter à la boutique en ligne : synergy.boutiquecsp.com

Créez-vous un compte en vous enregistrant en cliquant sur s'enregistrer dans le coin supérieur droit ou bien vous connecter à votre compte déjà existant en cliquant sur connexion.

| Commandes (Administration de X                                                                                                |                                                                                                    |
|----------------------------------------------------------------------------------------------------|----------------------------------------------------------------------------------------------------|
| Commandes / Administration de X   S Dashboard - Creation Style                                                                | Prus X synergy (CSP. Connecte2-vous X T                                                                                                    |
| → C      synergy.boutiquecsp.com/login                                                                                        | <b>卒</b>                                                                                                    |
| Applications 🤡 Connexion à votre 🏭 Synergy   CSP 📑 Dasi                                                                       | ihboard – Créati 🐙 Purolator - Suivre u 👂 Récapitulatif - PayPal                                                                                                    |
|                                                                                                    | Langue: Francais Q                                                                                                    |
|                                                                                                    | S'enregistrer Connexion Panier (0)<br>utique Synergy - Nouveautés Rechercher Mon compte Contactez-nous                                                                                                    |
| ienvenue dans notre boutique                                                                                                  |                                                                                                    |
|                                                                                                    |                                                                                                    |
| A. 170 B                                                                                                    |                                                                                                    |
| ous êtes déjà client                                                                                                    | Nouveau client                                                                                                    |
| ous êtes déjà client<br>nail:                                                                                                 | Nouveau client<br>Vous devez créer un compte pour accéder à nos services, être informé sur<br>l'état de vos commandes et en garder la trace. Si vous possédez déjà un email<br>et un mot de passe, identifiez vous dans l'autre partie.                  |
| ous êtes déjà client<br>nail:<br>ot de passe:                                                                                 | Nouveau client<br>Vous devez créer un compte pour accéder à nos services, être informé sur<br>l'état de vos commandes et en garder la trace. Si vous possédez déjà un email<br>et un mot de passe, identifiez vous dans l'autre partie.<br>S'enregistrer |
| ous êtes déjà client<br>nail:<br>ot de passe:<br>Rester connecté à ma prochaine visite. Mot de passe oublié ?                 | Nouveau client<br>Vous devez créer un compte pour accéder à nos services, être informé sur<br>l'état de vos commandes et en garder la trace. Si vous possédez déjà un email<br>et un mot de passe, identifiez vous dans l'autre partie.<br>S'enregistrer |
| ous êtes déjà client<br>nail:<br>ot de passe:<br>Rester connecté à ma prochaine visite. Mot de passe oublié ?                 | Nouveau client<br>Vous devez créer un compte pour accéder à nos services, être informé sur<br>l'état de vos commandes et en garder la trace. Si vous possédez déjà un email<br>et un mot de passe, identifiez vous dans l'autre partie.<br>S'enregistrer |
| ous êtes déjà client nail:                                                                                                    | Nouveau client<br>Vous devez créer un compte pour accéder à nos services, être informé sur<br>l'état de vos commandes et en garder la trace. Si vous possédez déjà un email<br>et un mot de passe, identifiez vous dans l'autre partie.<br>S'enregistrer |
| ous êtes déjà client nail: ot de passe: Rester connecté à ma prochaine visite. Mot de passe oublié ? Se connecter             | Nouveau client<br>Vous devez créer un compte pour accéder à nos services, être informé sur<br>l'état de vos commandes et en garder la trace. Si vous possédez déjà un email<br>et un mot de passe, identifiez vous dans l'autre partie.<br>S'enregistrer |
| ous êtes déjà client<br>nail:<br>ot de passe:<br>Rester connecté à ma prochaine visite. Mot de passe oublié ?<br>Se connecter | Nouveau client<br>Vous devez créer un compte pour accéder à nos services, être informé sur<br>l'état de vos commandes et en garder la trace. Si vous possédez déjà un email<br>et un mot de passe, identifiez vous dans l'autre partie.<br>Senregistrer  |

En vous enregistrant comme nouveau client de la boutique, veuillez indiquer votre vraie adresse de facturation (ne pas inscrire l'adresse de chez Coffrage Synergy). Votre adresse doit être la même que votre compte de carte de crédit

## ÉTAPE 2 :

Procéder à votre magasinage en découvrant nos articles dans les différentes catégories de notre boutique.

Et ajouter vos articles dans votre panier en cliquant sur celui que vous désirez.

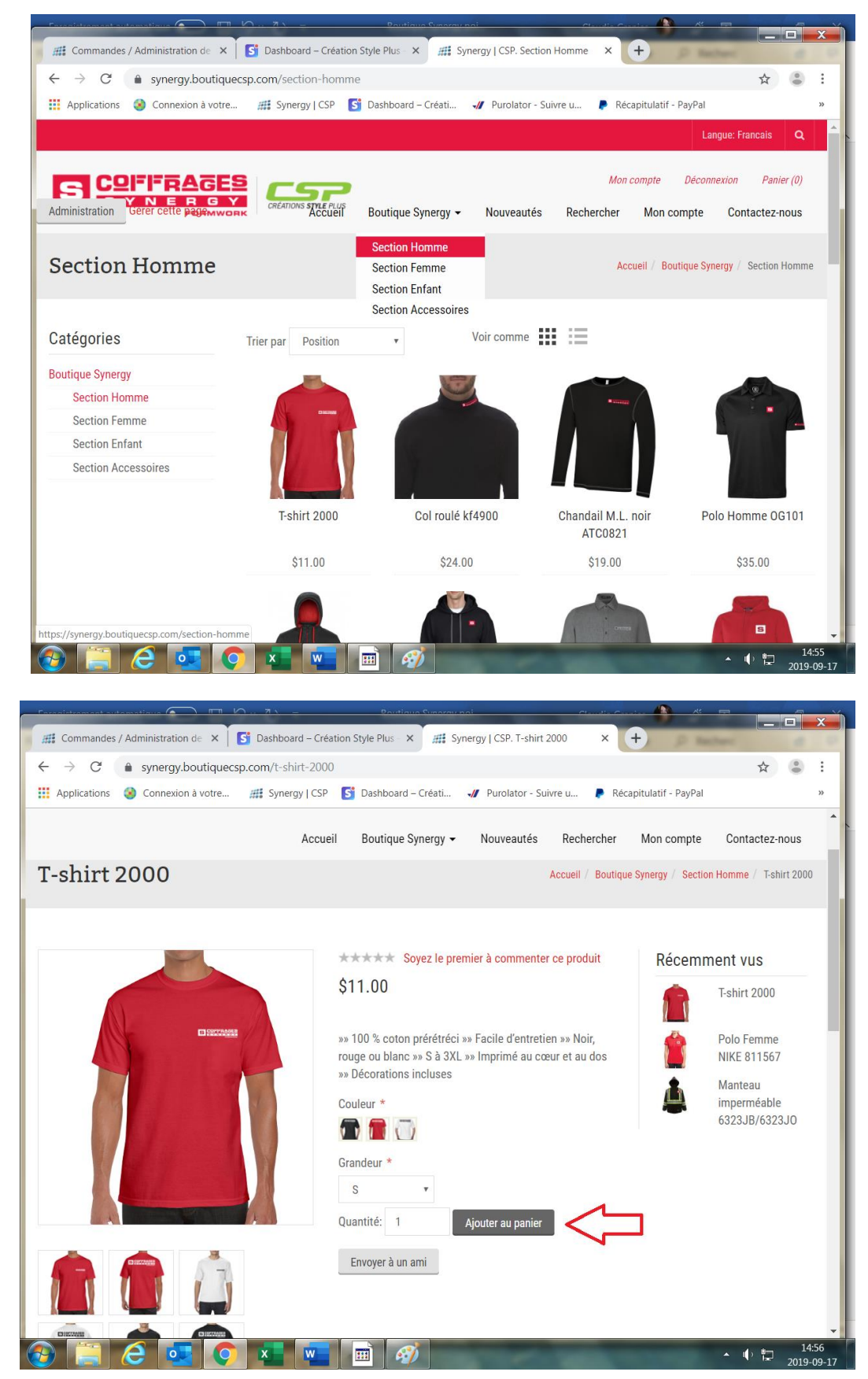

# Étape 3 :

Quand votre magasinage est terminé, cliquer sur l'onglet Panier dans le coin supérieur droit.

```
Panier (1)
```

#### Étape 4 :

Vérifier votre commande et ajuster vos quantités au besoin. Par la suite veuillez cocher et lire les conditions de ventes ensuite cliquer sur payer.

| 🔨 🔚 🍯 🗢 🗧 Sans titre.png - Paint                            |                                                          |                                                                                                    |                                               |
|-------------------------------------------------------------|----------------------------------------------------------|----------------------------------------------------------------------------------------------------|-----------------------------------------------|
| Commandes / Administration de                               | × Dashboard – Création Style Plus × # Synergy   CSP. Pan | ier × +                                                                                                    |                                               |
| $\leftrightarrow$ $\rightarrow$ C $\triangleq$ synergy.bout | tiquecsp.com/cart                                        |                                                                                                    | ☆ 😩 :                                         |
| 👖 Applications ( Connexion à ve                             | otre 🋲 Synergy   CSP 📑 Dashboard – Créati 🕠 Purolator -  | - Suivre u 👂 Récapitulatif - PayPal                                                                                 | **                                            |
|                                                             | Accueil Boutique Synergy 🗸 Nouveauté                     | is Rechercher Mon compte                                                                                            | Contactez-nous                                |
| Panier                                                      |                                                          |                                                                                                    |                                               |
| Référence                                                   | Produit(s)                                               | Prix Quantité                                                                                                    | Total                                         |
|                                                             | T-shirt 2000<br>Couleur: Noir<br>Grandeur: S<br>Modifier | \$11.00 1                                                                                                    | <b>x</b> \$11.00                              |
|                                                             |                                                          | Nom et # de votre<br>transporteur<br>(Optionel)<br>Numéro de commande<br>BCM<br>Commandé pour (Nom<br>de l'employé) |                                               |
| 📀 📋 🥃 💽                                                     |                                                          | Sous-total:                                                                                                    | \$11.00<br>\$11.00<br>\$15:02<br>\$2019-09-17 |

| Sous-total:         | \$11.00 |
|---------------------|---------|
| Frais d'expédition: | \$0.00  |
| TVA:                | \$1.65  |
| Total:              | \$12.65 |

J'ai lu et j'accepte les conditions générales de vente (Lire)

Continuer vos achats Payer

#### Étape 5 :

Important de décocher la case expédier à la même adresse si vous désirez faire un pick up chez Synergy ou bien à nos bureaux chez Créations Style Plus inc. par la suite cliquer sur continuer.

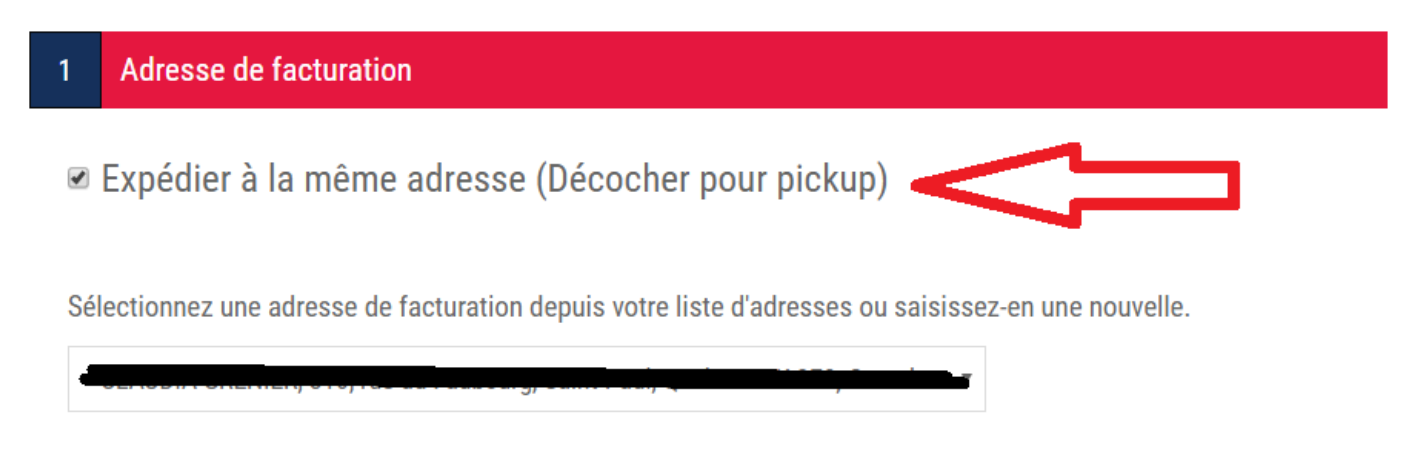

# Étape 6 :

Continuer

Si vous désirez faire un ramassage en magasin (au préalable vous avez décoché la case de l'étape 5) vous arrivez à l'étape de choisir l'adresse pour le pick up dans le menu déroulant après avoir cliquer la case ramassage en magasin. Par la suite cliquer sur continuer.

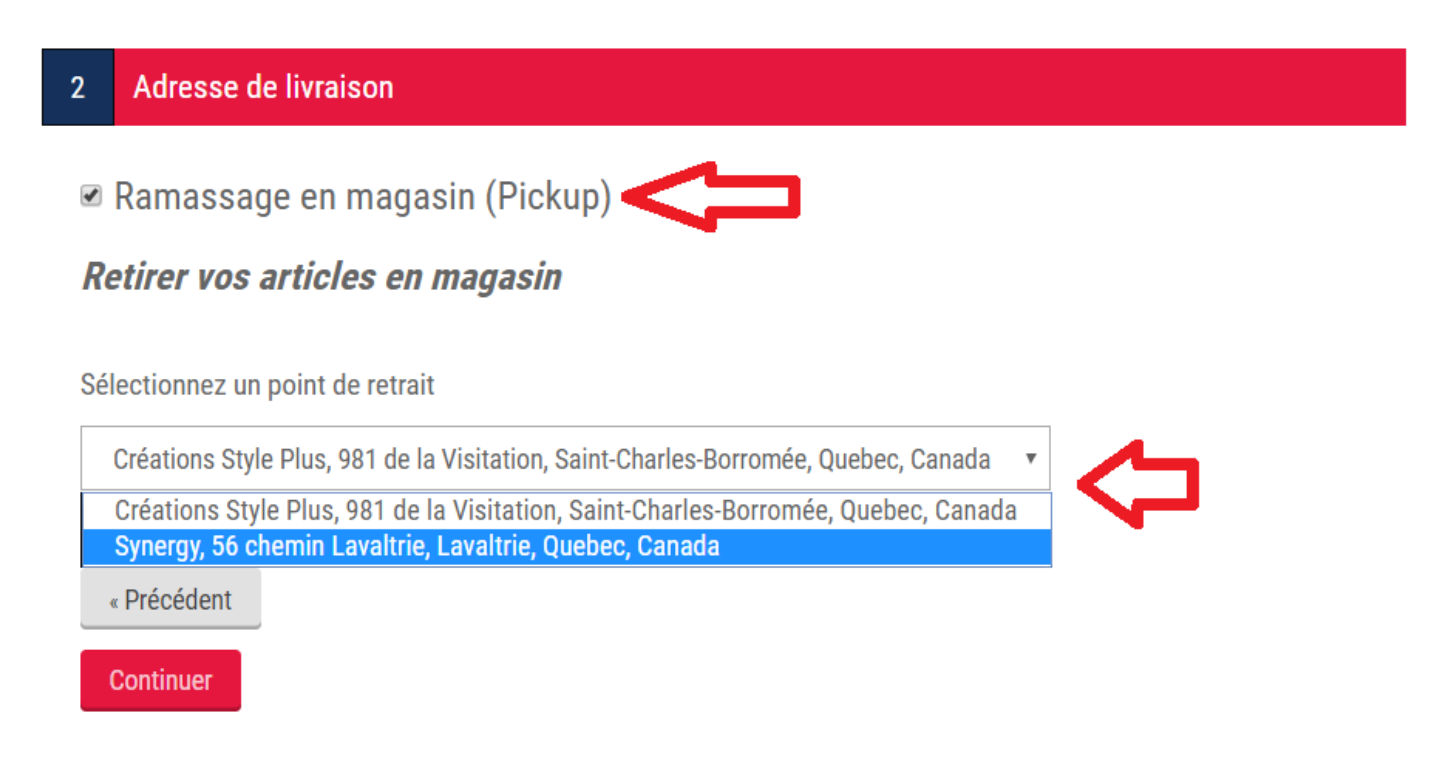

## Étape 7 :

4

Pour procéder au paiement vous avez trois options soit par carte de crédit en utilisant Stripe, par Paypal ou bien si vous avez un certificat cadeau l'argent (points de récompense) disponible sera inscrit en premier. <u>S'il n'y a rien d'inscrit rendu au mode de règlement et que vous avez un certificat cadeau veuillez entrer en</u> <u>contact avec Maude Beauchamp ou Gabrielle Rivest chez Coffrage Synergy pour valider ce dernier.</u>

# Mode de règlement

Utiliser mes points de fidélité, 10000 points de fidélité (\$100.00) disponibles

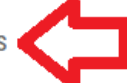

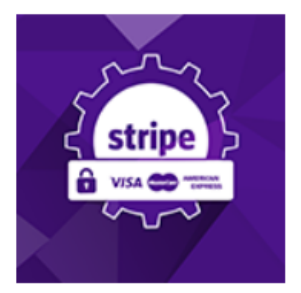

Stripe 3DSecure

Payer par carte de crédit

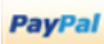

PayPal Standard

Vous allez être redirigé vers le site PayPal pour effectuer le paiement

## Étape 8 :

Par la suite vous pouvez vérifier votre commande ainsi que valider vos informations que vous venez de faire aux étapes précédentes. Si vous utilisez des points il sera inscrit combien de points vous avez pris. Par la suite cliquer sur confirmer si votre commande est toute payée. Car elle sera traitée seulement si le paiement est effectué par carte ou par points de récompense. Si vous désirez changer une information dans les étapes précédentes, il est encore temps de cliquer sur précédent au-dessus de confirmer.

| Référence | Produit(s)                                   | Prix                                   | Quantité                  | Total            |
|-----------|----------------------------------------------|----------------------------------------|---------------------------|------------------|
|           | T-shirt 2000<br>Couleur: Noir<br>Grandeur: S | \$11.00                                | 1                         | \$11.00          |
|           |                                              | Sous-tota                              | l:                        | \$ <b>1</b> 1.00 |
|           |                                              | Frais d'ex <sub>l</sub><br>(Retirer ch | pédition:<br>nez Synergy) | \$0.00           |
|           |                                              | TVA:                                   |                           | \$1.65           |
|           |                                              | 1265 poin                              | ts de fidélité:           | -\$12.65         |
|           |                                              | Total:                                 |                           | \$0.00           |

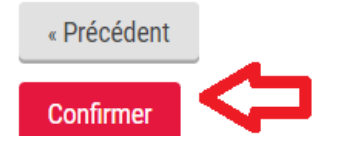

#### Étape 9 :

Votre commande est finalisée, elle sera envoyée chez Créations Style Plus inc, n'oubliez pas qu'il y a au moins un délai de livraison de 20 jours ouvrable. Vous recevrez un courriel quand votre commande sera acheminée vers la destination choisi. Vous pouvez vérifier le statut de vos commandes en regardant dans l'onglet mes commandes dans votre compte (dans le coin supérieur droit)

Mon compte Déconnexion Panier (0)

#### Étape 10 :

Pour faire la vérification des points de récompense, se que vous avez en main ou non, vous pouvez voir le tout dans votre compte, dans l'onglet points de fidélité. Et vous aurez la liste complète de vos points et la raison pour laquelle vous avez cet argent. Si pour une raison inconnu vos points ne sont pas disponible, veuillez entrer en contact avec le bureau chef pour valider le tout, un délai de 24 à 48 hrs peut être appliqué.

# Mon compte - Points de fidélité

Votre solde est de 10000 points de fidélité (\$100.00).

| Date                   | Points  | Solde de points | Message                                     |
|------------------------|---------|-----------------|---------------------------------------------|
| 2019-09-17<br>15:08:30 | 10000   | 10000           | test                                        |
| 2019-05-07<br>15:58:12 | 90000   | 0               | Fin du certificat cadeau Synergy réf.<br>MB |
| 2019-05-07<br>15:57:53 | -100000 | -90000          | Fin du certificat cadeau Synergy réf.<br>MB |
| 2019-05-07<br>15:57:39 | 5000    | 10000           | Fin du certificat cadeau Synergy réf.<br>MB |
| 2019-04-17<br>13:08:34 | 5000    | 5000            | Enregistré comme client                     |

#### Mon compte

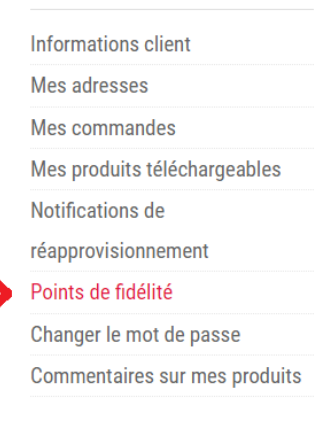

Si vous avez des questions n'hésitez pas à nous contacter en allant dans l'onglet Contactez-nous. Vous

pouvez remplir le formulaire en ligne et nous vous répondront dans les plus brefs délais.

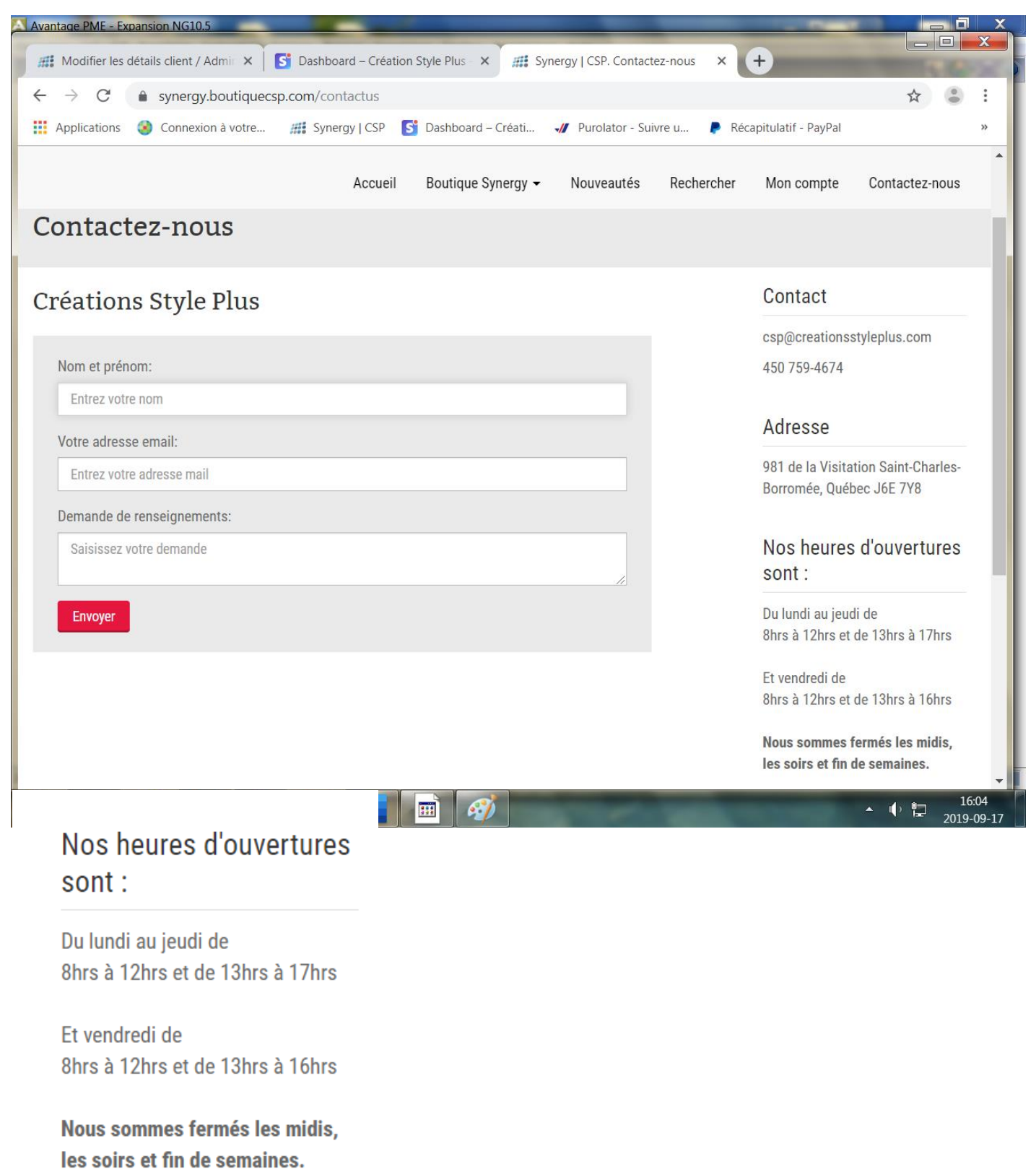